## DAFTAR GAMBAR

| Gambar 1.1  | Logo PT. Lancar Wiguna Sejahtera                           |
|-------------|------------------------------------------------------------|
| Gambar 1.2  | Kantor Pusat PT. Lancar Wiguna Seiahtera                   |
| Gambar 2.1  | Struktur Organisasi PT. Lancar Wiguna Sejahtera            |
| Gambar 2.2  | Struktur Organisasi Dept IT PT, Lancar Wiguna Seiahtera 10 |
| Gambar 3.1  | Metode NDLC                                                |
| Gambar 3.2  | Topologi Jaringan Inti (Core Network)                      |
| Gambar 3.3  | Flowchart proses monitoring Host                           |
| Gambar 3.4  | Flowchart penambahan Host                                  |
| Gambar 3.5  | Flowchart integrasi Zabbix dengan Grafana                  |
| Gambar 3.6  | Instalasi Container General                                |
| Gambar 3.7  | Instalasi Container Template                               |
| Gambar 3.8  | Instalasi Container Disks                                  |
| Gambar 3.9  | Instalasi Container CPU                                    |
| Gambar 3.10 | Instalasi Container Memory                                 |
| Gambar 3.11 | Instalasi Container Network                                |
| Gambar 3.12 | Instalasi Container DNS                                    |
| Gambar 3.13 | Instalasi Cont <mark>ainer Co</mark> nfirm                 |
| Gambar 3.14 | Tampilan Awal Zabbix                                       |
| Gambar 3.15 | Pengecekan Sya <mark>rat</mark>                            |
| Gambar 3.16 | Konfigurasi Database                                       |
| Gambar 3.17 | Konfigurasi Settings                                       |
| Gambar 3.18 | Konfigurasi Berhasil                                       |
| Gambar 3.19 | Login Zabbix                                               |
| Gambar 3.20 | Dasboard Awal Zabbix                                       |
| Gambar 3.21 | Add New Host Zabbix                                        |
| Gambar 3.22 | Daftar Host Zabbix                                         |
| Gambar 3.23 | Konfigurasi Notifikasi Telegram                            |
| Gambar 3.24 | Halaman Login Grafana                                      |
| Gambar 3.25 | Plugin Zabbix                                              |
| Gambar 3.26 | Konfigurasi Datasource Grafana                             |
| Gambar 3.27 | Penambahan Dashboard Grafana                               |
| Gambar 3.28 | Status Perangkat dan SLA                                   |
| Gambar 3.29 | Map Topologi Zabbix                                        |
| Gambar 3.30 | Dashboard Grafana 41                                       |
|             |                                                            |